# HOW TO SEND US A COPY OF YOUR DEGREE AUDIT

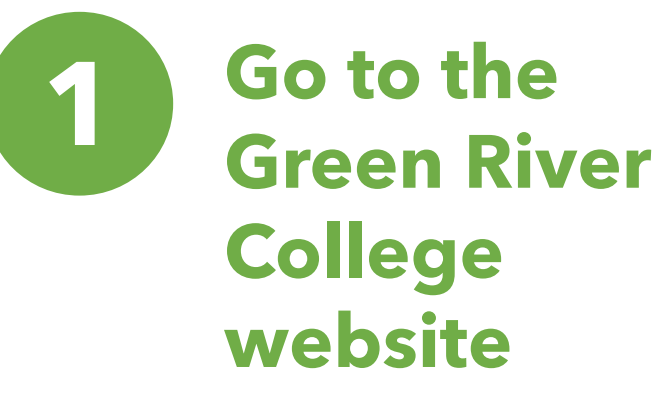

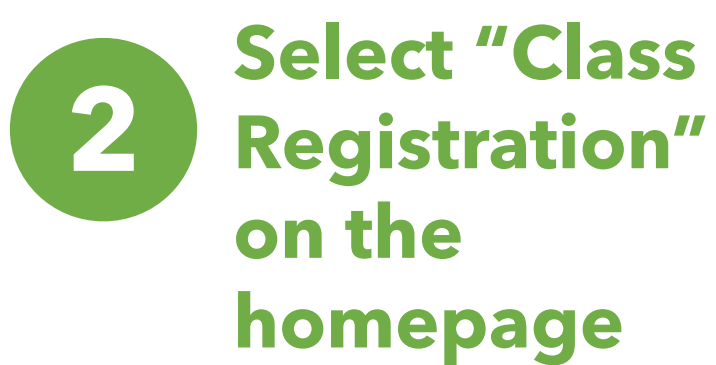

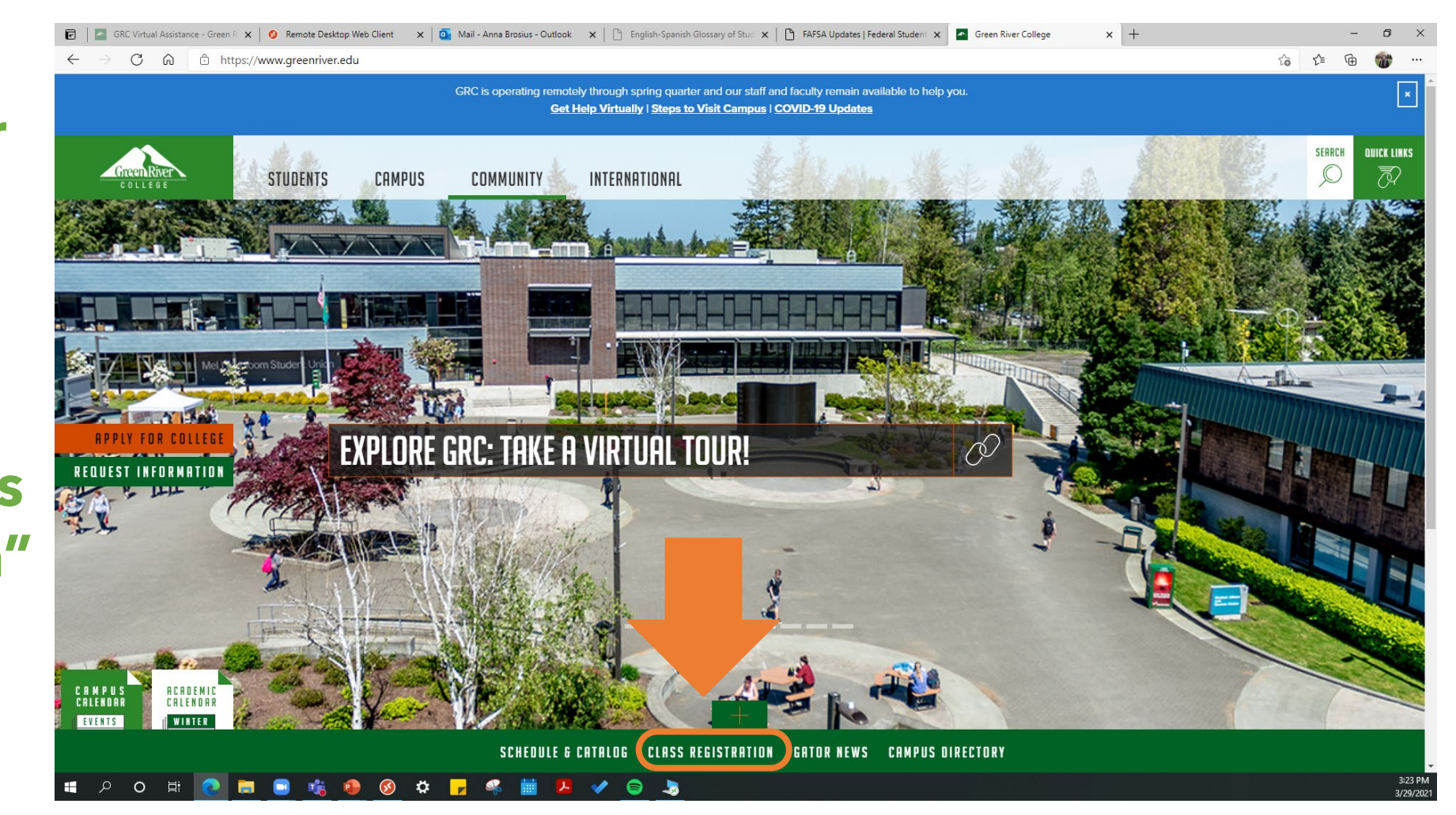

# Select Degree Audit

### $\blacksquare$ section menu +

Students > Online Services > Class Registration and Schedule Planner

Due to the COVID-19 pandemic we are making changes to our quarter offerings. Please see below for more information.

## **CURRENT REGISTRATION DATES**

#### Registration dates for spring quarter 2021:

- Feb. 8 Currently enrolled & returning Veteran & Workforce student registration begins
- Feb. 9 Currently enrolled & returning student registration begins
- Feb. 16 New Veteran & Workforce student registration begins
- Feb. 18 New student registration begin

#### Tuition Due: March 9

### Spring quarter begins: March 31

## **HELPFUL TOOLS**

- Academic Dates & Deadlines Important dates and events
- Registration Access Time Your time for registering and advisor information

## Class Finder Search for classes

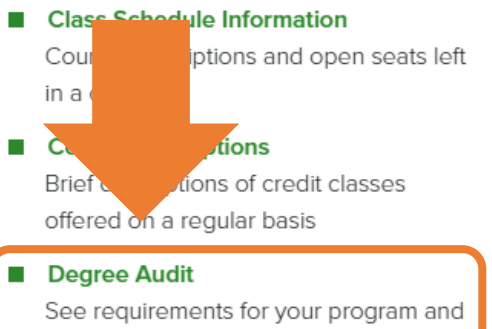

what you have left to complete

# Select "I am a student"

Students > Academics > Office of the Registrar > Degree Audit

An online advising tool that allows you to view degree and certificate requirements and track your completed coursework towards completion of chosen degree or certificate program.

### Degree Audit has four main features:

1. Degree Audit: Run an audit of your current academic record against any degree or certificate offered at Green River College to view your progress towards graduation.

2. Academic Planner: View an academic plan of future coursework recommended by your advisor. An academic plan is a listing of tentative future sourcework by quarter.

ing Notes: View advising notes your advisor may leave for you. For example, an advisor may summarize decisions made during your meeting or advising recommendations.

res: View your placement scores. If you have questions about your scores, contact your advisor.

Please degree audit is unofficial and is intended for advising purposes only. Contact your advisor if you have any questions. Final approval of Green River degree and certificate completion resides with the Records Office. It is highly recommended that students utilize Degree Audit in collaboration with an advisor.

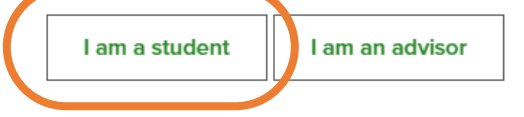

# Click on the drop-down menu.

Make sure to select your current degree and program!

| GreenRiver       | GRC DEGREE AUDIT                                                                                                    | Log ou                                                                      |
|------------------|----------------------------------------------------------------------------------------------------|-----------------------------------------------------------------------------|
| PLANNER ED       |                                                                                                    | Degree Audit Academic Plan Notes Test Scores                                |
| Select a degree: | # Associate in Arts-DTA (9998) (SUMMER) 2019 (9998)       I)       V       RunAudt         # Associate in Arts-DTA (9998) (SUMMER) 2019 (9998)       ## Associate in Arts-DTA (9998) 2017 - 2019 (9998)       ## Associate in Arts-DTA (9998) 2017 - 2019 (9998)         ##Associate in Arts-DTA (9998) 2013 - 2017 (9998)       ##Associate in Business-DTA (999F) 2017 - 2019 (999F)         ##Associate in Business-DTA (999F) 2017 - 2019 (999F)       ##Associate in Business-DTA (999F) (SUMMER) 2019 (999F)         ##Associate in Computer Science-DTA (999X) (SUMMER) 2019 (999X)       ##Associate in Fine Arts in Art (99FA) 2017 - 2019 (99FA)         ##Associate in Fine Arts, AFA (99FA) Summer 2019 2019 (99FA)       ##Associate in Math Education-DTA (999G) (SUMMER) 2019 (999G)         ##Associate in Pre-Nursing-DTA (999N) 2014 - 2017 (999N)       ##Associate in Pre-Nursing-DTA (999N) 2017 - 2018 (999N)         ##Associate in Pre-Nursing-DTA (999N) 2017 - 2018 (999N)       ##Associate in Sci. (AST-2/MRP-1)(Mec, Civ, Aro, Ind, MatS/Pre-Engr (999Q) 2013 - 2017 (999Q)         ##Associate in Sci. (AST-2/MRP-1)(Mec, Civ, Aro, Ind, MatS/Pre-Engr (999Q) 2013 - 2017 (999Q)       ##Associate in Sci. (AST-2/MRP-2)(Bioengineering/Chemical Pre-Engr (999Q) 2013 - 2017 (999Q)         ##Associate in Sci. (AST-2/MRP-2)(Bioengineering/Chemical Pre-Engr (999Q) 2013 - 2017 (999Q)       ##Associate in Sci. (AST-2/MRP-2)(Bioengineering/Chemical Pre-Engr (999Q) 2013 - 2017 (999Q)         ##Associate in Sci. (AST-2/MRP-2)(Bioengineering/Chemical Pre-Engr (999Q) 2013 - 2017 (999Q)       ##Associate in Sci. (AST-2/MRP-2)(Bioengineering/Chemica | There may be multiple options listed for the same year.                     |
|                  | Im e 6 0 0 1 1 1 1 1 1 1 1 1 1 1 1 1 1 1 1 1                                                                                                    | In this case, it is<br>best to select the<br>most recent year<br>available. |

Not sure what program you are currently in?

## **Check My Green River** for your current program!

- Select "Quick Links" on the top right of the Green River College Website
- Click "My Green River"
- Log into your account using your GRC student email log-in
- Click on "personal info" on the menu bar on the left to view your current program

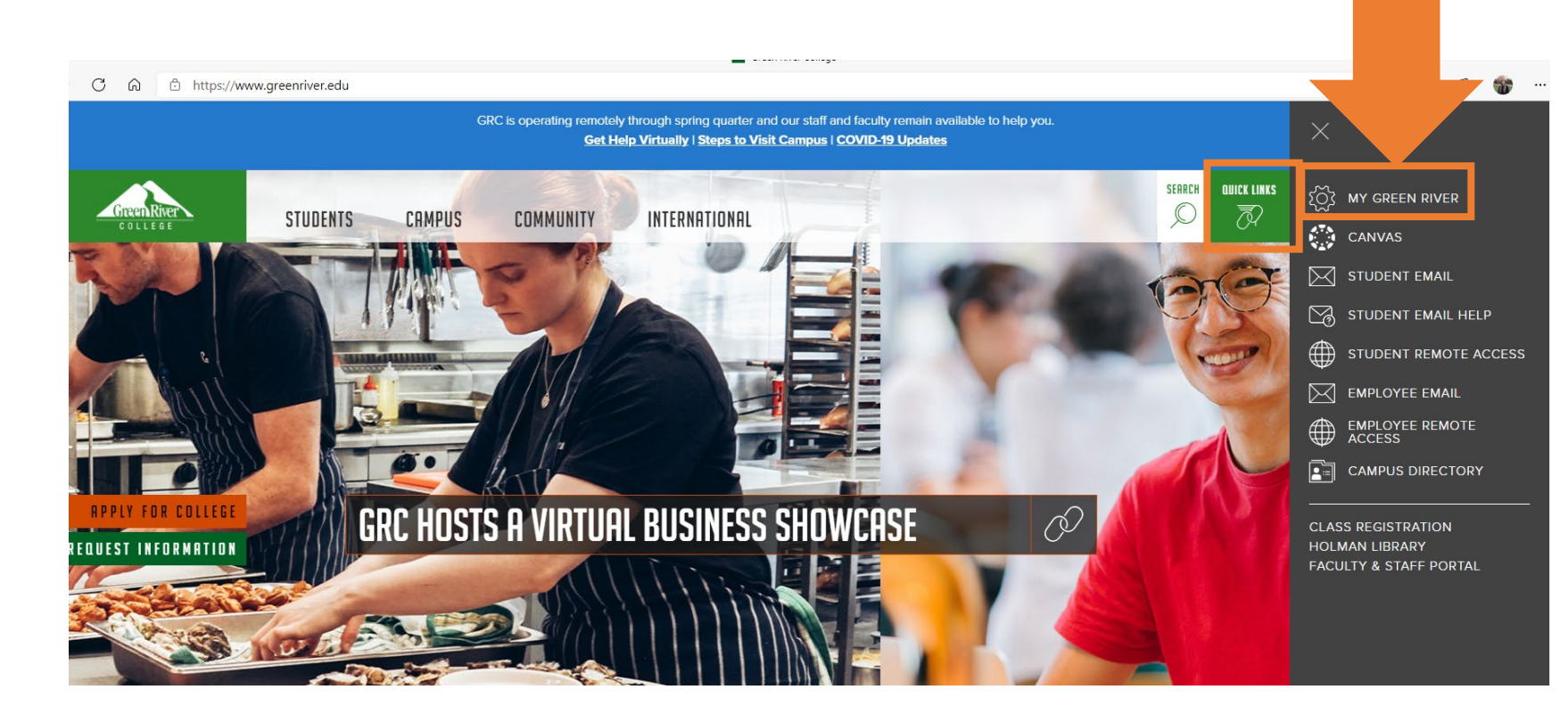

# Select "Run Audit"

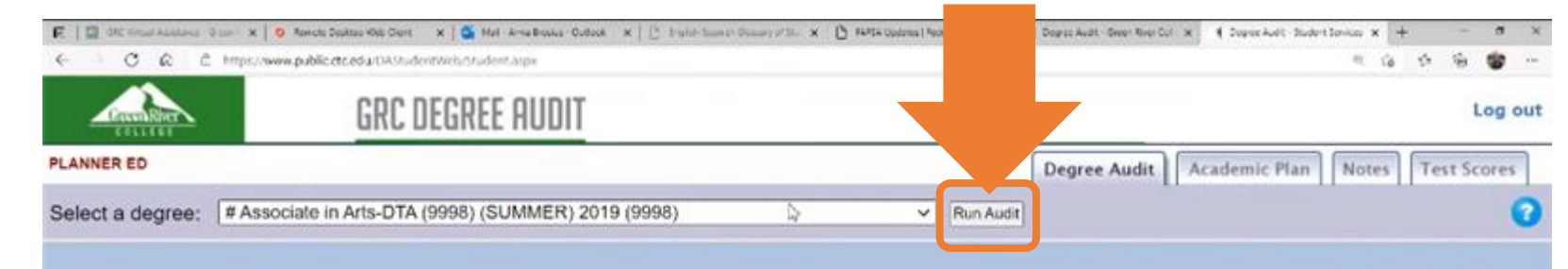

### Welcome to Degree Audit

From this page, you can run an audit of your academic record against any degree or certificate currently offered at your college. Simply pick a degree from the drop-down list (above) and click the Run Audit button.

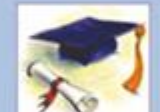

For help understanding the Degree Audit report, click the blue help icon, located to the right of the Run Audit button.

You can view Notes from your advisor and (if

enabled at your college) Academic Plans and Test Scores by clicking the tabs at the top of the screen. Help for each of these features is available by clicking the help icon on that page.

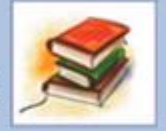

| Green River GR                        | DEGREE AUDIT                                                                                                    | Log out                                                                                                    |
|---------------------------------------|----------------------------------------------------------------------------------------------------|----------------------------------------------------------------------------------------------------|
| PLANNER ED                            |                                                                                                    | Degree Audit Academic Plan Notes Test Scores                                                                                                    |
| Select a degree: #Associate in Arts-D | A (9998) (SUMMER) 2019 (9998)                                                                                                    | 0                                                                                                    |
|                                       | Student Name: PL<br>Student ID: 84                                                                                                    | ANNER ED<br>0394291                                                                                                    |
|                                       | Monday, March 29, 2021 3:57:59 PM<br>Green River College                                                                                                    |                                                                                                    |
| Calast                                | Unofficial Degree Audit                                                                                                    |                                                                                                    |
| Select                                | This is an unofficial Degree Audit for advising purposes only. Students are responsible for meeting gradu<br>For assistance with questions regarding this degree audit, please see your faculty advisor, internation<br>advisor (x2655) or an educational planner (x2641).                                                                                                    | uation requirements.<br>nal program advisor (x3300), TRIO                                                                                                    |
| Expand                                | Credits required:90<br>(SUMMER) GPA required:2.0<br>Year 2019                                                                                                    | Credits applied: <b>5</b><br>Current GPA: <b>0.0</b>                                                                                                    |
|                                       | pree, students must complete 90-quarter credits in courses numbered 100 or above (fm<br>distribution requirements. No more than 25 percent of credit requirements may be taken<br>mould be aware that courses with "Pass" grades may not satisfy the requirements in their m<br>course college-level grade point average of 2.0, and earn a minimum of 24 credits at Green River.<br>knowing transfer requirements and policies, as well as specific course choices and GPA requirements, a<br>of the institution for which they plan to transfer. | om approved distribution list) and<br>n on a pass/no credit basis.<br>ajor field. Students must attain a<br>Students are responsible for<br>are urged to consult the catalog |
|                                       | Expand All   Expand Uncompleted Sections   Collapse All                                                                                                    | June 2010                                                                                                    |
|                                       | 1. Basic Skills (15 credits) Credits required:15                                                                                                    | Credits applied: <b>5</b>                                                                                                    |
|                                       | 2. Humanities/Fine Arts/English (15 Subject areas required:3 credits)<br>                                                                                                    | Subject areas met: <b>0</b><br>Credits applied: <b>0</b>                                                                                                    |

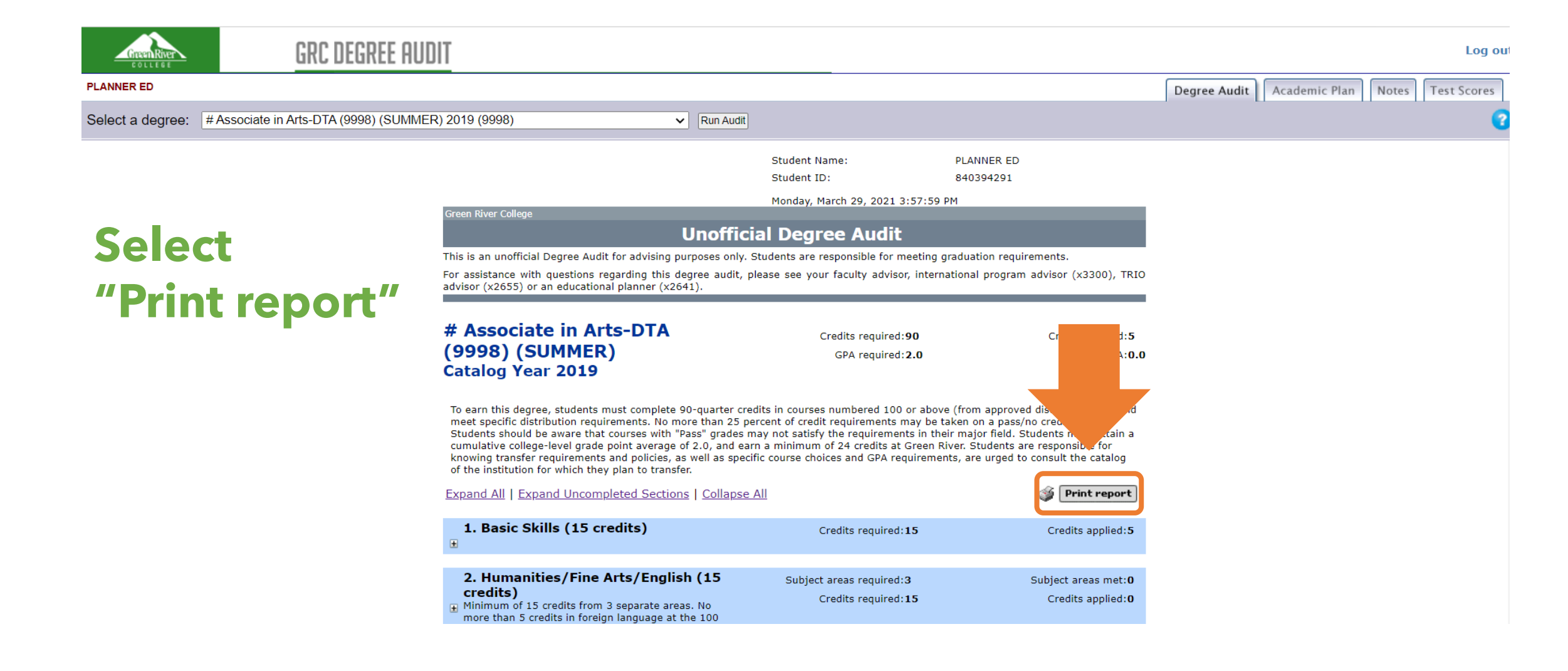

| Select  |
|---------|
| "Save   |
| as PDF" |
| as your |
| printer |

Click "Save"

| Print ?<br>Total: 2 pages    | Student Name: PLANNER ED<br>Student ID: 840394291<br>Monday, March 29, 2021 3:57:59 PM                                                                                                    |  |  |
|------------------------------|----------------------------------------------------------------------------------------------------|--|--|
| Save as PDF V                | Unofficial Degree Audit                                                                                                    |  |  |
|                              | This is an unofficial Degree Audit for advising purposes only. Students are responsible for meeting graduation requirements.                                                                                                    |  |  |
| Layout                       | For assistance with questions regarding this degree audit, please see your faculty advisor, international program advisor<br>(x3300), TRIO advisor (x2655) or an educational planner (x2641).                                                                                                    |  |  |
| Portrait     Landscape       | # Associate in Arts-DTA (9998)     Credits required:90     Credits applied:5       (SUMMER)     GPA required:2.0     Current GPA:0.0       Catalog Year 2019     Catalog Year 2019     Catalog Year 2019                                                                                                    |  |  |
| Pages All e.g. 1-5, 8, 11-13 | To earn this degree, students must complete 90-quarter credits in courses numbered 100 or above (from approved<br>distribution list) and meet specific distribution requirements. No more than 25 percent of credit requirements may be taken<br>on a pass/no credit basis. Students should be aware that courses with "Pass" grades may not satisfy the requirements in<br>their major field. Students must attain a cumulative college-level grade point average of 2.0, and earn a minimum of 24<br>credits at Green River. Students are responsible for knowing transfer requirements and policies, as well as specific course<br>choices and GPA requirements, are urged to consult the catalog of the institution for which they plan to transfer. |  |  |
| More settings ~              | 1. Basic Skills (15 credits) Credits required:15 Credits applied:5                                                                                                    |  |  |
|                              | 2. Humanities/Fine Arts/English (15<br>credits)     Subject areas required:3     Subject areas met.0       Minimum of 15 credits from 3 separate areas. No more than<br>5 credits in performanoskillis courses that (10) level. No more than<br>5 credits in performanoskillis courses (listed below).     Credits required:15     Credits applied:0       Courses that (11) If the Diversity Requirement. See Section 7 for<br>acomplete list of courses satisfying the diversity course     For addition of the satisfying the diversity course     For addition of the satisfying the diversity course                                                                                                    |  |  |
|                              | 3. Social Science (15 credits)     Credits required:15     Credits applied:0       Minimum 15 credits from three separate areas or minimum<br>15 credits from two separate areas with a 200-level course<br>required within the two course emphasis. Courses that fulfill<br>the Diversity Requirement may also be used to fulfill a<br>distribution requirement. The Sector 7 for a list of courses<br>satisfying the diversity course requirements.     Credits required:15     Credits applied:0                                                                                                    |  |  |
|                              | 4. Natural Science (15 credits)     Subject areas required:2     Subject areas met:0       Minimum of 15 credits from at least two separate areas     Credits required:15     Credits applied:0                                                                                                    |  |  |
| Save                         | (except for completion of IDS 101, 102, and 103 sequence                                                                                                    |  |  |

# Save the file again

| C Save As                                                                                                    |                                                  |                                                                               |                                                   |      |                    | ×    |
|----------------------------------------------------------------------------------------------------|--------------------------------------------------|-------------------------------------------------------------------------------|---------------------------------------------------|------|--------------------|------|
| $\leftarrow$ $\rightarrow$ $\checkmark$ $\Uparrow$ 🗄 $\checkmark$ This                                          | s PC > Documents                                 |                                                                               |                                                   | ٽ ~  | ⊘ Search Documents |      |
| Organize 🔻 New folde                                                                                            | r                                                |                                                                               |                                                   |      | :==                | • ?  |
| <ul> <li>✓ Quick access</li> <li>Desktop</li> <li>Downloads</li> <li>✓</li> <li>Documents</li> <li>✓</li> </ul> | Name<br>Adobe<br>Custom Office Templates<br>Zoom | Date modified<br>12/24/2020 3:08 PM<br>10/9/2020 3:06 PM<br>2/11/2021 8:15 PM | Type<br>File folder<br>File folder<br>File folder | Size |                    |      |
| <ul> <li>Desktop</li> <li>Music</li> <li>Trailblazers Reso</li> <li>Undocumented</li> <li>OneDrive</li> </ul>   |                                                  |                                                                               |                                                   |      |                    |      |
| ✓ 🤰 This PC                                                                                                    |                                                  |                                                                               |                                                   |      |                    |      |
| File name: Degre                                                                                                | e Audit - Student Services                       |                                                                               |                                                   |      |                    | ~    |
| Save as type: Adobe                                                                                             | Acrobat Document                                 |                                                                               |                                                   |      |                    | ~    |
| ∧ Hide Folders                                                                                                  |                                                  |                                                                               |                                                   |      | Save Car           | ncel |

# EMAIL THE DOCUMENT TO OUR OFFICE

- Email us at finaid@greenriver.edu from your
   <u>GRC student email</u>
- Click on the "encrypt" button in Outlook before sending the file
- If you can't figure out how to encrypt the email, please email us first at finaid@greenriver.edu
   WITHOUT THE DOCUMENT ATTACHED
- We'll send you an encrypted email back that you can respond to with the document

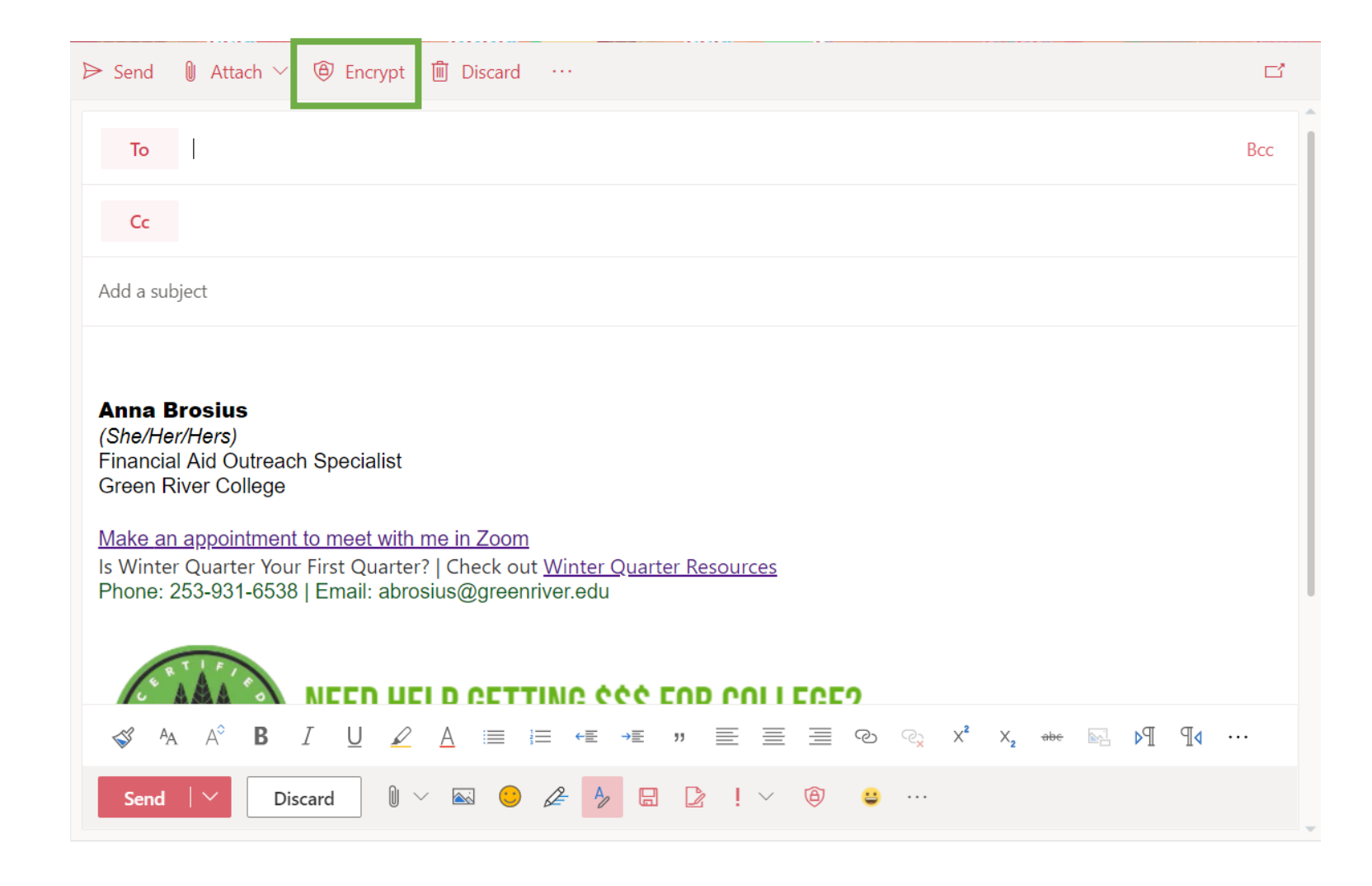